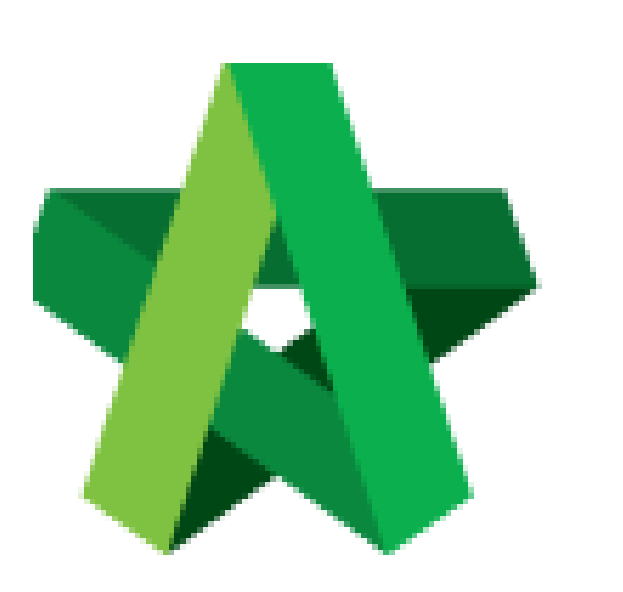

## Print Tender Opening

Form

For Admin / Normal User

Powered by:

# **<b>Ю**Рск

#### GLOBAL PCK SOLUTIONS SDN BHD (973124-T)

3-2 Jalan SU 1E, Persiaran Sering Ukay 1 Sering Ukay, 68000 Ampang, Selangor, Malaysia Tel :+603-41623698 Fax :+603-41622698 Email: info@pck.com.my Website: www.BuildSpace.my

(BuildSpace Version 2.3) Last updated: 13/10/2020

### Print Tender Opening Form

#### Export Tender Opening Form in PDF Format

1. Login **BuildSpace eProject** system. Click **"Project"** and then click **"Project Title"** or click **"Open Project"** 

| Chris Volcano    | Projects                      |                                           |                  |
|------------------|-------------------------------|-------------------------------------------|------------------|
| Business Unit HQ | Projects                      |                                           |                  |
| 🖀 Home           | Projects Sub Projects         | Filter by Subsidiary                      |                  |
| Dashboard 主      | None                          |                                           | ~                |
| Projects         | No. Contract Number<br>Filter | Name<br>be                                | Status<br>Filter |
| System Modules   | 1 AAAA/BLD/C036/20            | Puildfaran City Development 85, 2020      | Closed Tender    |
| 🗘 Maintenance 🗧  |                               | 30-Apr-2020 Malaysia , Putrajaya Standard |                  |
|                  |                               |                                           |                  |

#### 2. Click **Tendering > Open Tender**.

| Chris Volcano<br>Business Unit HQ |   | Project Dashboard          |
|-----------------------------------|---|----------------------------|
| 🕋 Home                            |   | Project Progress Checklist |
| Project Dashboard                 |   |                            |
| 🖴 Users                           | Ð |                            |
| Tendering                         | - |                            |
| - 🏆 Closed Tender                 |   |                            |
| – 😭 Open Tender                   |   |                            |
| Technical Opening                 |   | Main Information           |

3. Click at the latest tender submission.

# (Note: Make sure the latest tender submission is opened by tender opening community)

| Open Ten     | lder                  |                             |                      |            | Action(s)       |
|--------------|-----------------------|-----------------------------|----------------------|------------|-----------------|
| Open Tende   | er Listing            |                             |                      |            |                 |
| ٩            |                       |                             |                      |            |                 |
| No 🔶         | Reference             | ♦ No. of Submitted Tender ♦ | Closing Date         | ♦ Verifier | ♦ Status        |
| 1            | Tender Resubmission 1 | 3                           | 01-May-2020 12:00 PM | View Log   | Opened          |
| 2            | Tender                | 4                           | 30-Apr-2020 12:00 PM | View Log   | Opened          |
| Showing 1 to | o 2 of 2 entries      |                             |                      |            | Previous 1 Next |

Visit our forum & tutorials at <u>http://forum.buildspace.my</u> Page | 2

4. Click at "Print" button at the bottom of screen to print out open tender form

| Tende | erer Ra | ate Listing             |                     |               |          |                      |          |                      |          |
|-------|---------|-------------------------|---------------------|---------------|----------|----------------------|----------|----------------------|----------|
|       | No.     | Tenderer                | Submitted Date      | Base Tender   |          | Tender Alternative A |          | Tender Alternative B |          |
|       |         | filter column           |                     | Amount (RM)   | Month(s) | Amount (RM)          | Month(s) | Amount (RM)          | Month(s) |
| 0     | 1       | Buildspace Contractor 1 | 03-Jul-2020 4:46 AM | 12,690,455.00 | 12       | 12,690,455.00        | 0        | 12,690,455.00        | 0        |
| 0     | 2       | Buildspace Contractor 2 | 03-Jul-2020 4:47 AM | 4,338,248.00  | 12       | 4,338,248.00         | 0        | 4,338,248.00         | 0        |
|       |         |                         |                     |               |          |                      |          |                      |          |
|       |         |                         |                     |               |          |                      |          |                      |          |
|       |         |                         |                     |               |          |                      |          |                      |          |
|       |         |                         |                     |               |          |                      |          |                      |          |
|       |         |                         |                     |               |          |                      |          |                      |          |
|       |         |                         |                     |               |          |                      |          |                      |          |
|       |         |                         |                     |               |          |                      |          |                      |          |
| -     |         |                         |                     |               |          |                      |          |                      | •        |
|       |         |                         |                     |               |          |                      |          |                      | 🔒 Print  |
| ·     |         |                         |                     |               |          |                      |          |                      |          |

Notes: The printout will auto sort accordingly from the lowest to highest tender amount (according to "Base Tender")

#### Export Tender Opening Form in Excel Format

1. Under Open Tender Form, click at Action(s) > Export Open Tender Form.

| dSpace City Development BE - 2020 > Open Tender > Tend | er Resubmission 1          |               |            | Closed Tender                                          |  |
|--------------------------------------------------------|----------------------------|---------------|------------|--------------------------------------------------------|--|
| Fer Rates Closed at 01-May-2020 12:00 PM               |                            |               |            | Action(s) 🗸                                            |  |
| ate Listing                                            |                            |               |            | + Tender Resubmission                                  |  |
| erer                                                   | Submitted Date Base Tender |               |            | Sync to BuildSpace                                     |  |
| column                                                 |                            | Amount (RM)   | Month(s)   | Award Recommendation                                   |  |
| space Contractor 1                                     | 30-Apr-2020 12:56 PM       | 93,199,006.04 | 10         |                                                        |  |
| AL PCK CONSTRUCTION SDN BHD                            | 30-Apr-2020 12:56 PM       | 98,346,301.04 | 10         | Post Contract                                          |  |
|                                                        | 30-Apr-2020 12:56 PM       | 94 541 401 04 | <b>6</b> 0 | Tender Valid Until: [ 31 / 05 / 2020 ] (30 days total) |  |
|                                                        | 50-Apr-2020 12.50 PM       | 54,541,401.04 |            | 🗴 Export Open Tender Form                              |  |
|                                                        |                            |               |            |                                                        |  |